طبق اعلام دانشگاه فنی و حرفه ای دانشجویانی که برای ادامه به تحصیل نیاز به مجوز دارند باید در سامانه سجاد(سامانه امور دانشجویان) ثبت نام و درخواست مجوز نمایند برای ثبت نام باید به سامانه سجاد به آدرس (portal.saorg.ir/) رفته گزینه ثبت نام را انتخاب نمایید(نکته: برای ورود به سامانه سجاد از مرورگر اینترنت اکسپلورر استفاده نمایید) بعد از ورود به صفحه ثبت نام اطلاعات خواسته شده را وارد نماید

ثبت نام در سامانه، نیازمند داشتن آدرس ایمیل و شماره موبایل معتبر و در دسترس است. در صفحه دوم ثبت نام، باید کدهای تاییدیه که برای ایمیل و موبایل شما ارسال می شود را وارد کنید(هر دو کد) تا کار ادامه یابد. بنابراین ایمیل و موبایل خود را در دسترس داشته باشید

بعد از ثبت نام و ورود به سامانه در مرحله اول باید اطلاعات خود را تکمیل نمایید

در صفحه اول اطلاعات شخصی را واردکنید و در پایین صفحه گزینه(بعدی) را انتخاب تا به صفحه بعد بروید در صفحه بعد علاوه بر تکمیل کردن اطلاعات خواسته شده باید اسکن تمام صفحات شناسنامه،اسکن کارت ملی،عکس، وضعیت نظام وظیفه را بارگذاری نمایید(نکته در صورتی شما از معافیت تحصیلی استفاده می کنید باید به آموزش مراجعه و برگه معافیت تحصیلی را دریافت و اسکن نمایید)

در صفحه بعد باید اطلاعات تحصیلی خود را وارد نمایید(دقت داشته باشید تا در این صفحه اطلاعات را به درستی وارد تا برای صدور مجوز به مشکل نخورید)

بعد از تکمیل اطلاعات به صفحه تایید اطلاعات وارد می شوید که پس از مطمئن شدن از صحت اطلاعات وارد شده تصویر امنیتی را وارد و اطلاعات تایید می نمایید

تا زمانیکه کد رهگیری دریافت نکرده اید، هیچ درخواستی برای شما ثبت نشده است. جهت ثبت درخواست و دریافت کد رهگیری، در منوی خدمات خدمت مورد نظر خود را انتخاب و فرم مربوطه را تکمیل نمایید

در صورتیکه در منوی خدمات، گزینه مورد نظر شما ظاهر نمی شود، به بخش ویرایش پروفایل مراجعه نموده و اطلاعات مقاطع تحصیلی خود را بطور کامل وارد نمایید

بعد به گزینه خدمات رفته و گزینه مورد نظر انتخاب می نمایید

بعد از ورود به قسمت ثبت درخواست موضوع درخواست را انتخاب (افزایش سنوات،ادامه به تحصیل)

و اطلاعات خواسته شده را تکمیل و در قسمت توضیحات، شرح درخواست را به صورت کامل وارد

و مدارک مورد نظر را اپلود نمایید(توجه داشته باشید چون دانشگاه هنوز برای مبلغ مورد نظر

تصمیم نگرفته در قسمت بارگذاری فیش اسکن یک برگه سفید را قرار دهید تا مبلغ مورد نظر به دانشگاه ابلاع شود)

دانشجویانی که باید برای ادامه تحصیل آنها باید مجوز از سازمان مرکزی صادر شود باید در قسمت شرایط خاص مشکل خود را انتخاب و مدارک مستند آن مشکل را که به تایید مراجع ذیصلاح رسیده است را بارگذاری نمایند و در اخر بعد مطمئن شدن از صحت اطلاعات وارد شده کد امنیتی را وارد نمایند و کد رهگیری را دریافت نماید توجه داشته در صورتی که کد رهگیری دریافت نکرده اند هیچ در خواستی برای دانشجو ثبت نشده است

بعد از ثبت درخواست و دریافت کد رهگیری درخواست شما در قسمت کارتابل قابل مشاهده میباشد و در همان قسمت جواب درخواست شما قابل مشاهده میباشد

توجه داشته باشید درصورتی که هر یک از اطلاعات شما ناقص باشد درخواست شما برگشت خورده و شما باید آن را تکمیل یا ویرایش نمایید

در صورتی که هرکدام از اطلاعات وارده شده دانشجو اشتباه باشد دانشگاه طبق آیین نامه آموزشی با دانشجو برخورد و تمامی عواقب آن به عهده دانشجو میباشد

| ودی جدید گزارش پرداخت سوالات متد             | فدمات گارنامه سلامت دانشجویان ورز |
|----------------------------------------------|-----------------------------------|
|                                              | اداره کل بورس و اعزام دانشجویان   |
|                                              | بازرسی و شکایات                   |
| مىدور گواهى اشتغال به تحميل                  | اداره کل امور دانشجویان داخل      |
| کمیسیون بررسی موارد خاص<br>دانشدمان داخا     | اداره کل تربیت بدنی               |
| تابید مدارک تحصیلہ دانشگاہے، داخل            | استعلام کد صحت                    |
| یے اور جہت ترجمہ رسمی<br>کشور جہت ترجمہ رسمی |                                   |
| لغو تعهد آموزش رایگان                        |                                   |
| درخواست تجديدنظر كميته انضباطى               |                                   |